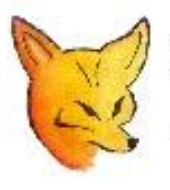

## Fox Delta

Amateur Radio Projects & Kits

## **SWR ANALYZER**

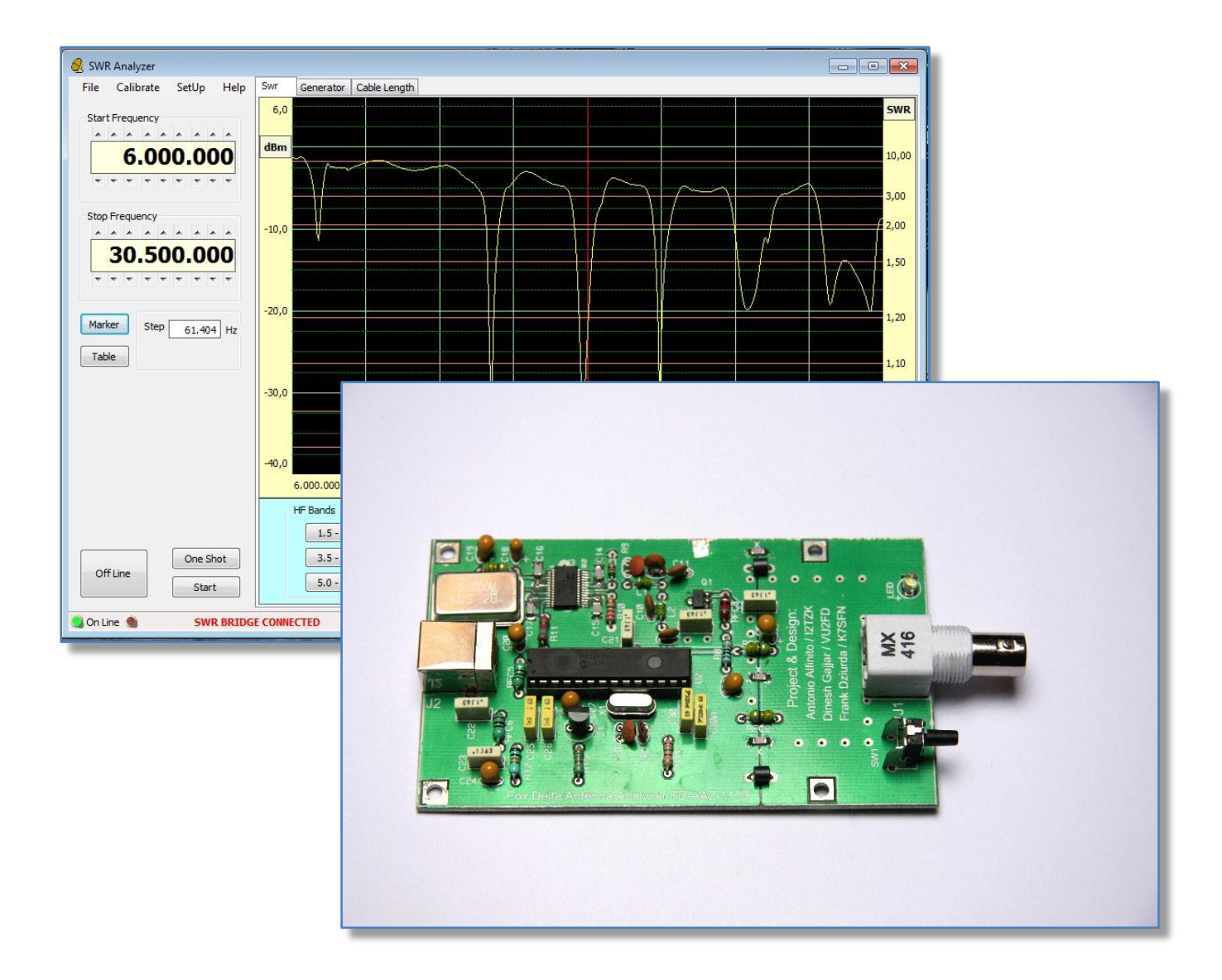

May, 2012

## Verify Open/Short ratio

- > Be sure that the SWR Analyzer has been calibrated.
- Customize the graphic scale selecting the menu "SetUP" and tab "Graphic"

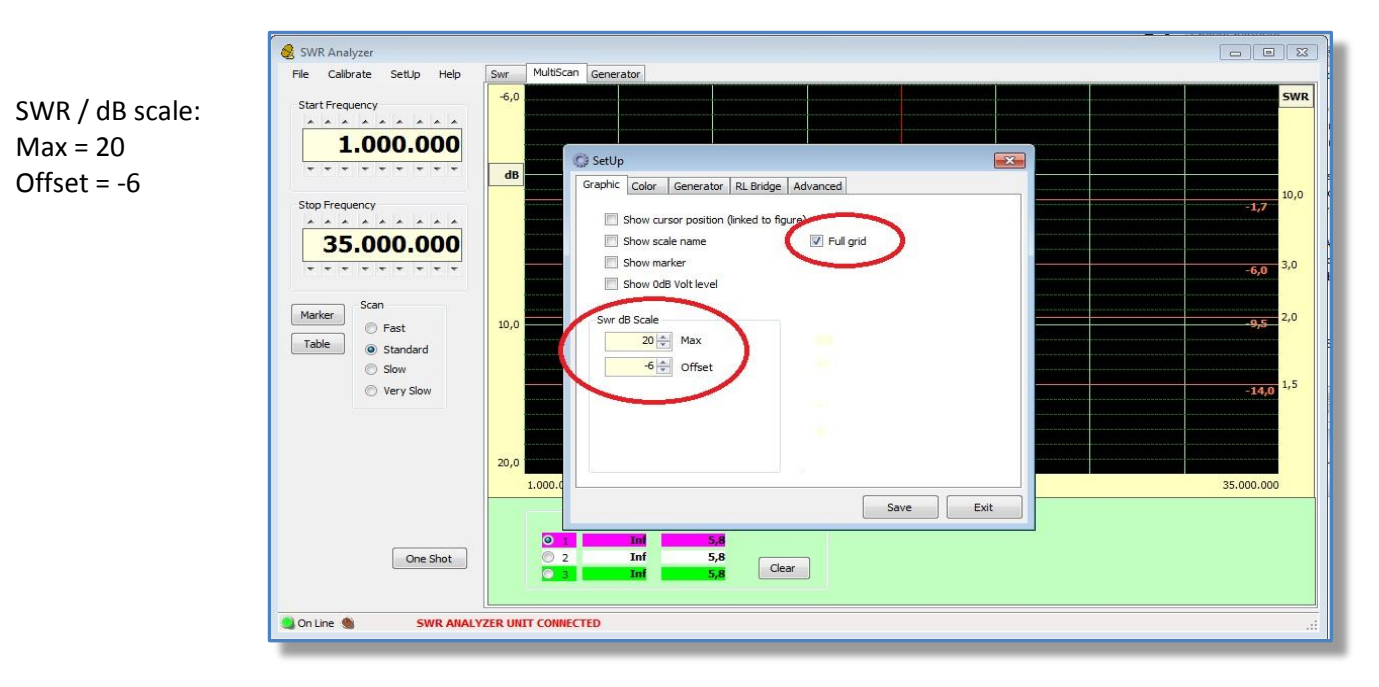

- Save and restart program.
- Select the "MultiScan"
  - select the graph #1 (fuchsia color), connect a 0 ohm terminator (short circuit) and run the analysis pushing "One Shot" button
  - select the graph #2 (white color) leave the RL Bridge open and run again the analysis

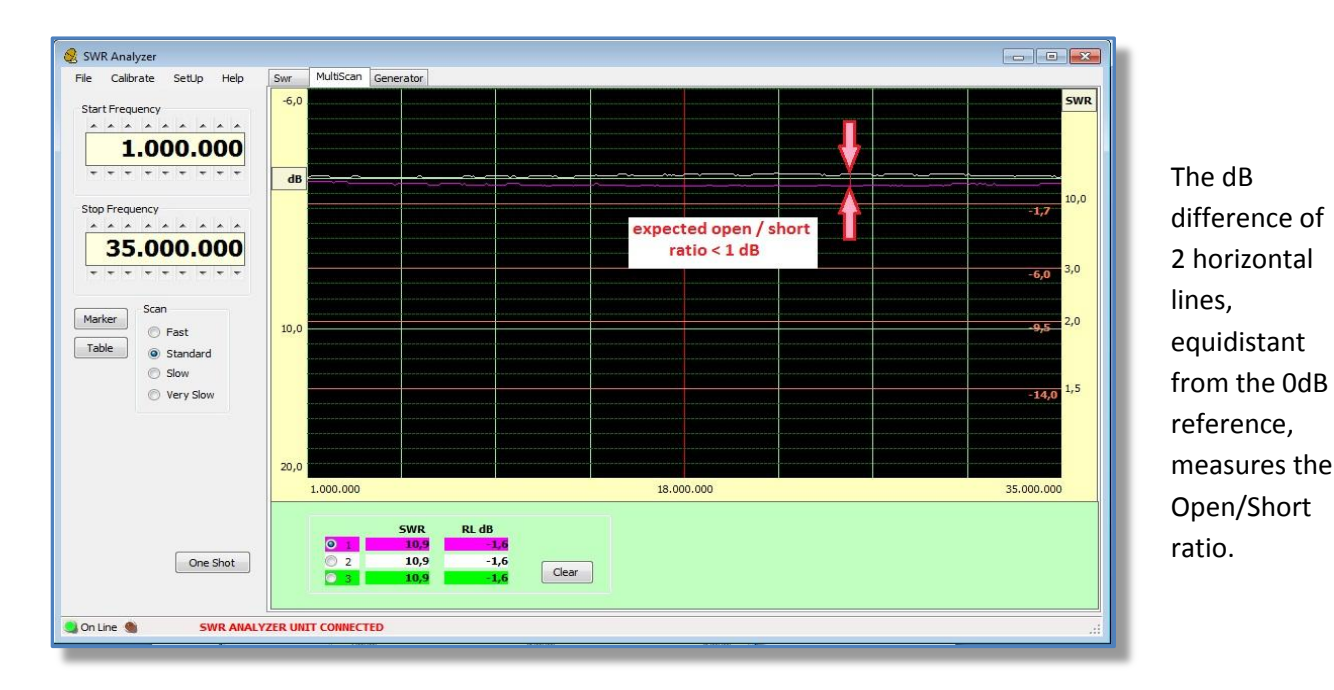

The Open/short ratio is expected to be less than 1dB

## Verify Bridge directivity

- > Be sure that the SWR Analyzer has been calibrated.
- Customize the graphic scale selecting the menu "SetUP" and tab "Graphic"

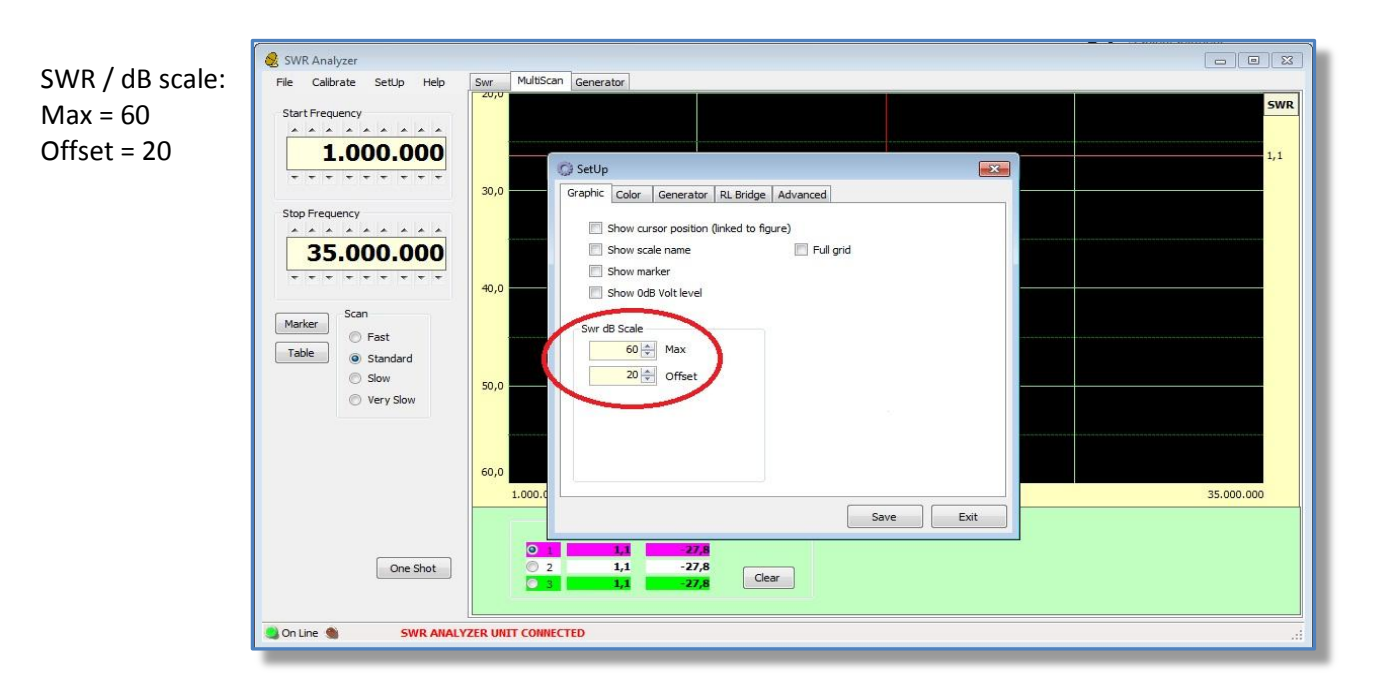

- Save and restart program.
- Select the "MultiScan"
  - select any graph, connect a 50 ohm terminator and run the analysis pushing "One Shot" button

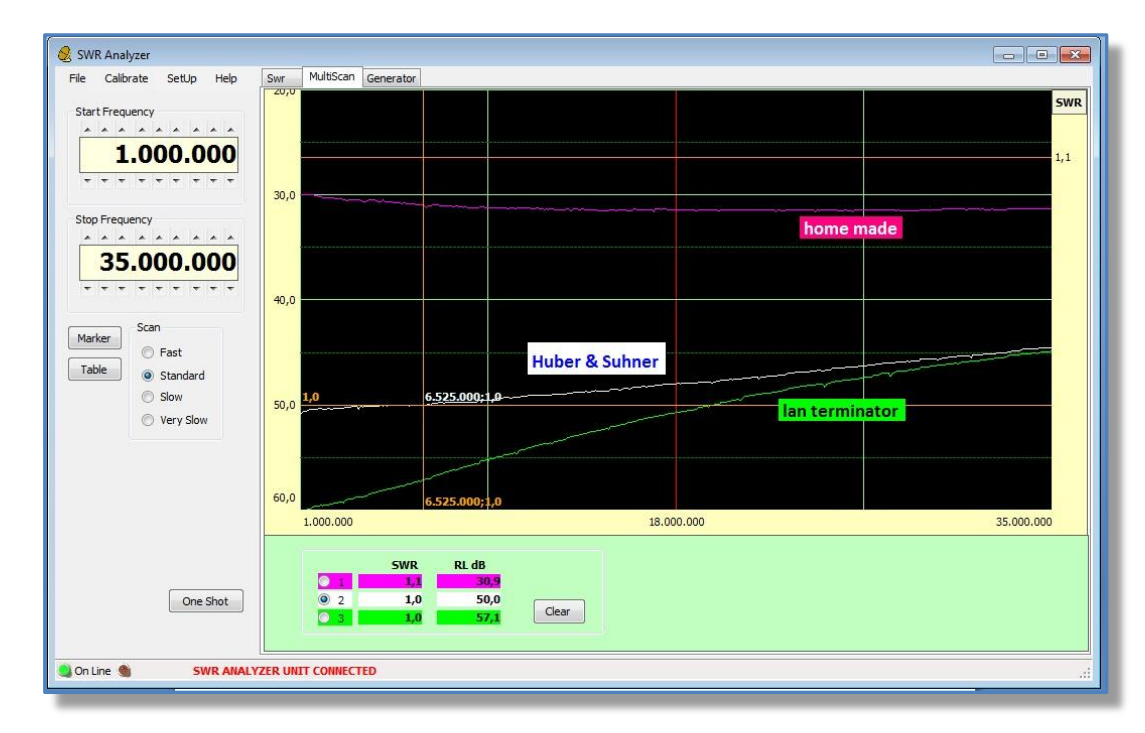

The expected directivity is better than 30dB depending on the quality of the 50ohm terminator

Customize graphic scale